# GUIA PARA COMEÇAR

O Microcat Market ajuda-o a pesquisar e a encomendar peças de forma mais eficiente.

Observemos os ecrãs principais.

## **IDENTIFICAR VEÍCULO**

Comece por identificar um veículo através do VIN na caixa de pesquisa Veículo.

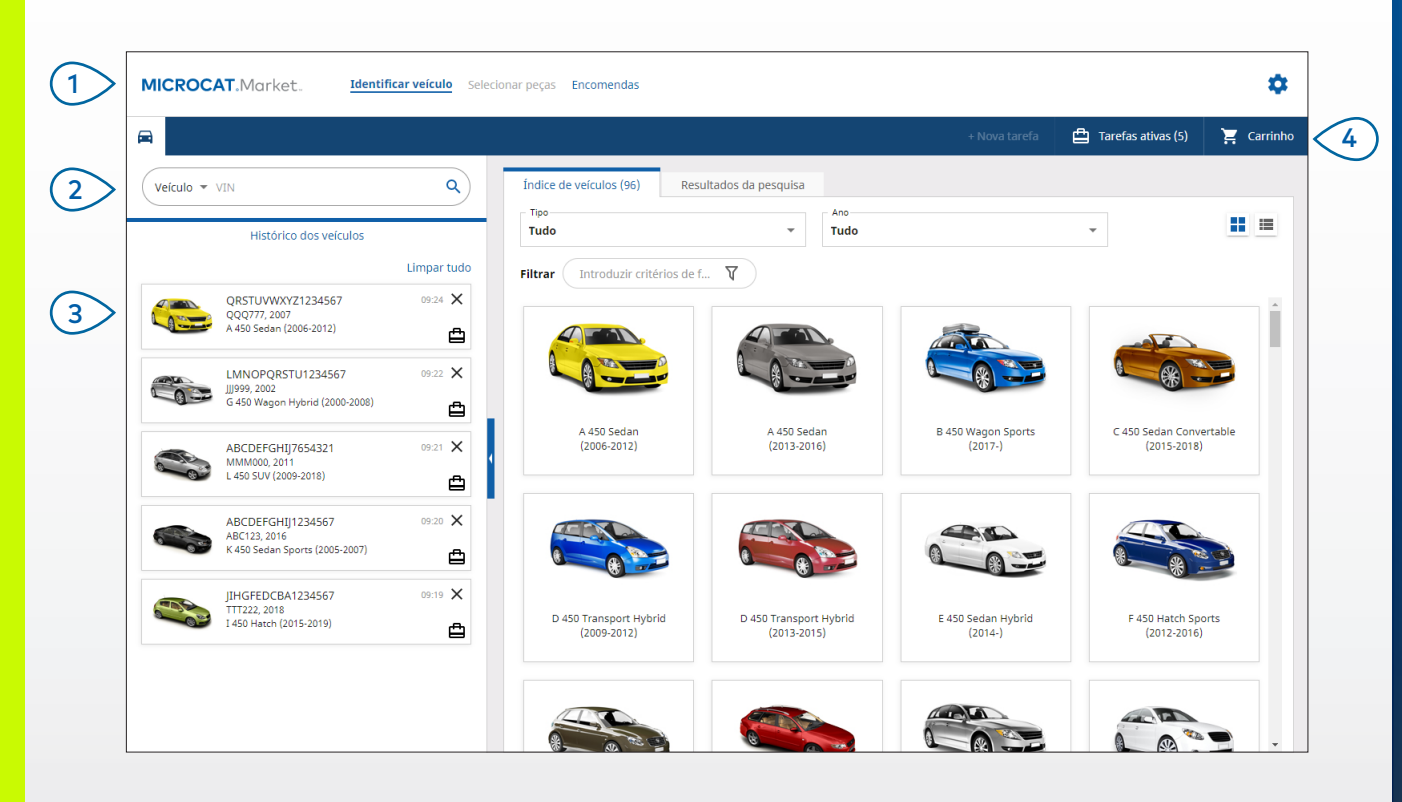

#### A SABER:

- Clique nos ícones II II para mudar de uma grelha para uma vista de lista do Índice de veículos.
- Para aceder às suas configurações e aos recursos de formação, clique no ícone 🝄 .

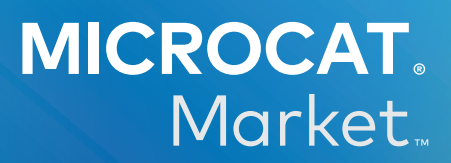

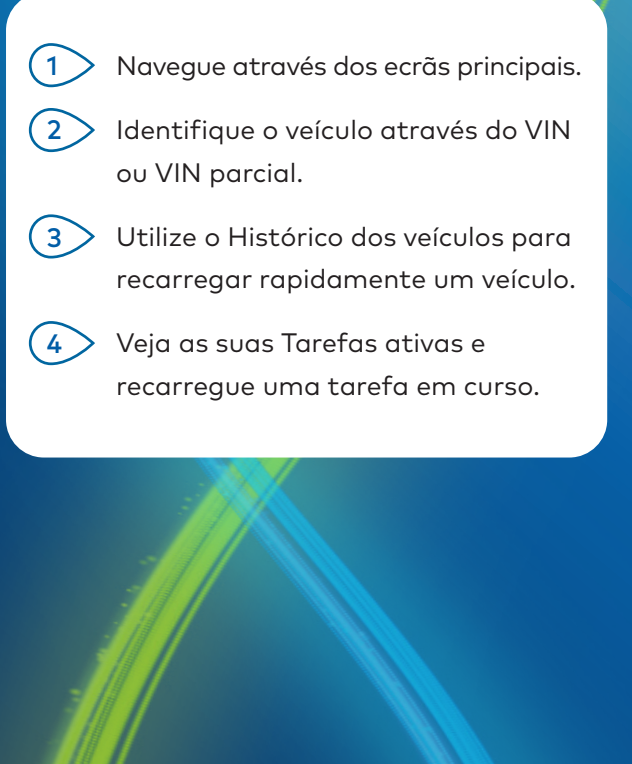

1.

## SELECIONAR PEÇAS

Encontre as peças que deseja rapidamente e com precisão com as opções de pesquisa intuitivas. Adicione peças à encomenda e visualize o carrinho de compras a qualquer momento.

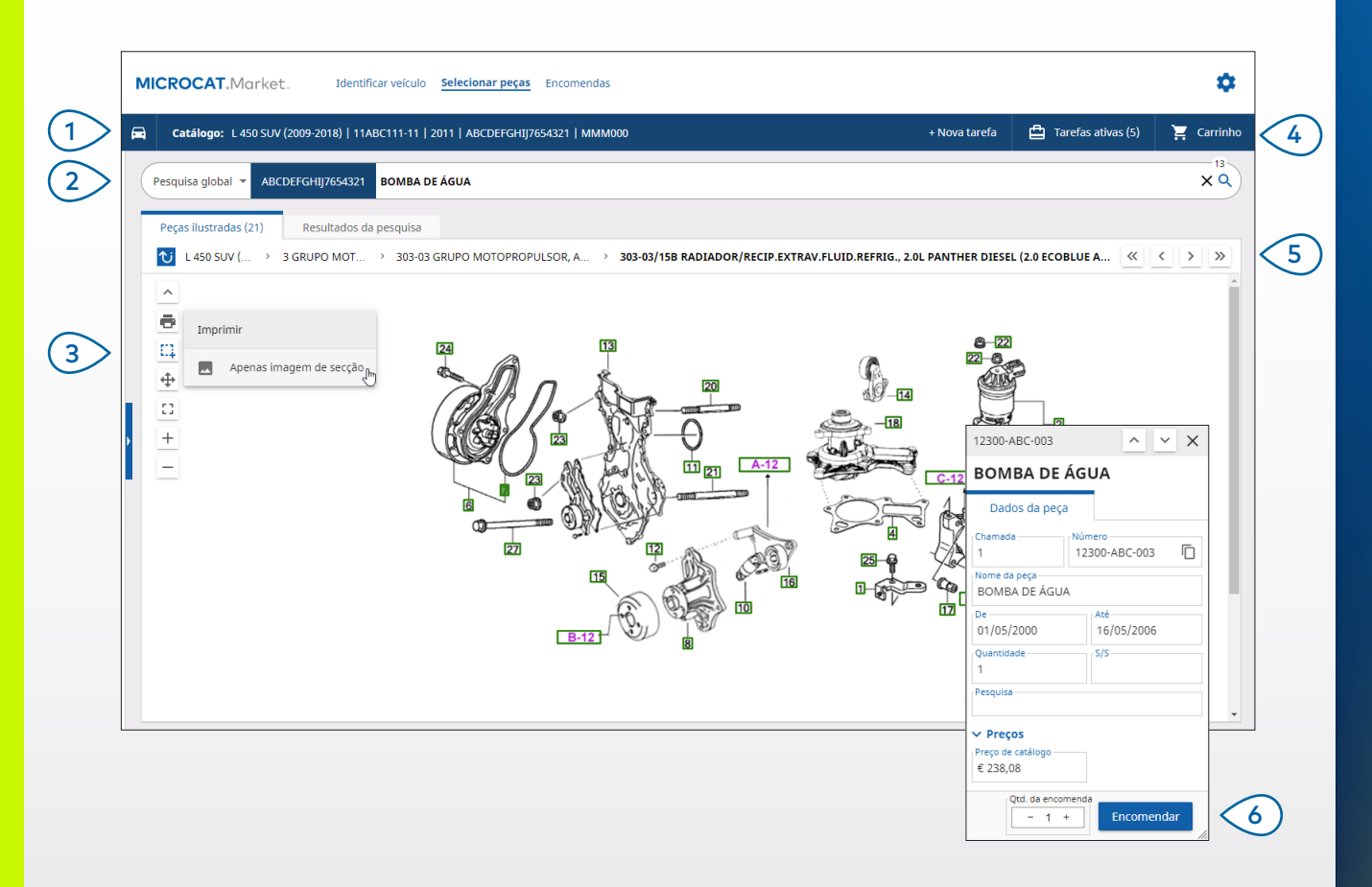

#### A SABER:

- Para expandir ou minimizar os dados do veículo, clique no ícone 🛱 .
- Para retroceder um passo, clique no ícone 1 .

## MICROCAT. Market.

Veja os dados do veículo a qualquer (1) momento. (2) Pesquise peças por descrição da peça, número de peça ou código da peça. Utilize os ícones de imagem para (3) ajustar e imprimir as imagens. Inicie uma nova tarefa, aceda a (4)tarefas ativas e visualize o seu carrinho de compras. Utilize os ícones para navegar para (5)a imagem anterior ou seguinte. (6) Clique numa chamada de imagem para mostrar o cartão de dados da peça e encomendar a peça.

DRIVEN BY DATA.

### ENCOMENDAS

O ecrã Encomendas é utilizado para finalizar, enviar e acompanhar as encomendas. O separador Dados da encomenda permite visualizar e editar os detalhes da encomenda. O separador Encomendas guardadas mostra o estado em tempo real das encomendas enviadas.

| Detalhes da encomenda Encomenda                       | s guardadas (4)      |                                         |      |                     |                      |                                 |                                        |
|-------------------------------------------------------|----------------------|-----------------------------------------|------|---------------------|----------------------|---------------------------------|----------------------------------------|
| Dados do cliente                                      | Veículos: 1 Itens: 4 |                                         |      | Estado da encome    | nda: Tarefa ativa D  | ata de modificação: 26          | 5/11/2020                              |
| Nome do cliente Training NextGen IMT                  |                      |                                         |      | ORDENAR 🗸 ADICIONA  | IR O VEÍCULO À TAR   | EFA + NOVA T                    | AREFA                                  |
| Número do cliente                                     | Descrição            | Número                                  | Qtd. | Qtd.<br>encomendada | Preço de<br>catálogo | Preço acum.                     |                                        |
| Morada de envio Edita                                 | L 450 C              | SUV (2009-2018)<br>FGHIJ7654321 4 Itens |      |                     |                      | ADICIONAR PEÇ                   | AS                                     |
| Training NextGen IMT                                  | O BOMBA DE ÁGUA      | 12300-ABC-003                           | 1    | - 1 +               | € 238,08             | € 238,08                        | ×                                      |
| Training NextGen                                      | TUBO FLEXÍVEL DO RA  | ADIADOR 12304-ABC-004                   | 1    | - 1 +               | € 64,33              | € 64,33                         | ×                                      |
| 123456                                                | UNIDADE DO TERMÓ     | STATO 12305-ABC-005                     | 1    | - 1 +               | € 75,05              | € 75,05                         | ×                                      |
|                                                       | TERMÓSTATO           | 12301-ABC-001                           | 1    | - 1 +               | € 305,00             | € 305,00                        | ×                                      |
| Incomencas guardadas Nº de OC/estimativa 131313 Notas |                      |                                         |      |                     |                      |                                 |                                        |
| Tipo de encomenda<br>Fatura                           |                      |                                         |      |                     |                      |                                 |                                        |
| Tipo de envio<br>Estafeta diário                      |                      |                                         |      |                     |                      | Subtotal<br>IVA<br><b>Total</b> | € 614,22<br>€ 68,24<br>€ <b>682,46</b> |

#### A SABER:

- Para visualizar uma imagem da peça, clique no ícone 🧿 .
- Para eliminar um item de uma encomenda, clique no ícone X.

## MICROCAT. Market.

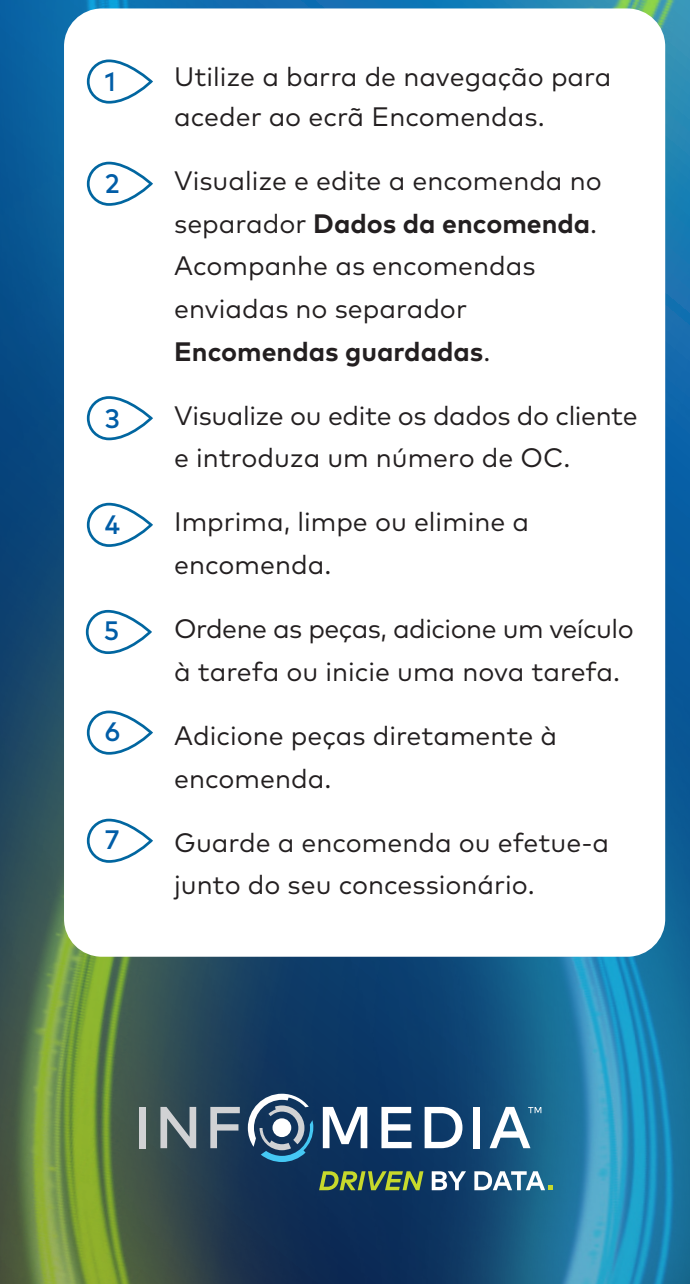

# FUNCIONALIDADES PRINCIPAIS

## MICROCAT . Market

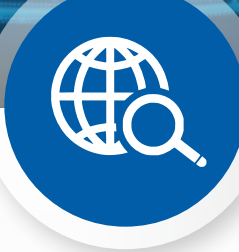

### PESQUISA GLOBAL

Utilize a caixa Pesquisa global para pesquisar pela descrição da peça, número de peça ou código da peça sem selecionar o tipo de pesquisa de peças.

Por exemplo, identifique um veículo através do VIN e introduza uma descrição da peça ou número de peça na caixa Pesquisa global. Em seguida, prima a tecla Introduzir ou o ícone de pesquisa.

Vai adorar!

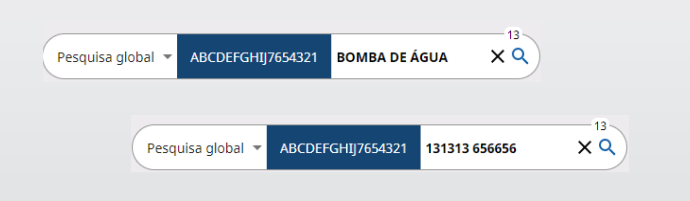

## TAREFAS ATIVAS

Sempre que identifica um veículo e encomenda peças, a sua tarefa é guardada como Tarefa ativa.

Isto significa que pode alternar entre tarefas sem precisar de abrir novos separadores no seu browser.

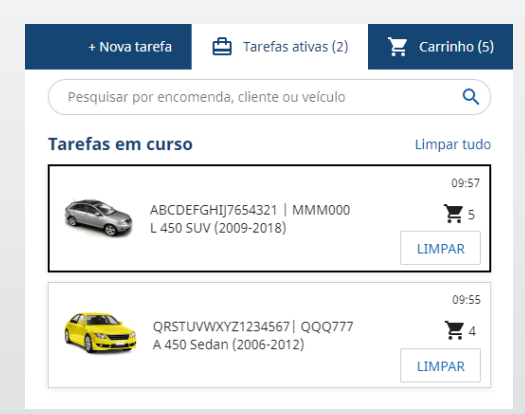

### CARRINHO DE COMPRAS

Consulte o carrinho de compras para visualizar um instantâneo das peças na encomenda.

Altere a quantidade ou elimine itens. Em seguida, clique em Finalizar encomenda para aceder ao ecrã Encomendas.

Estas funcionalidades economizam tempo.

| + Nova ta                 | refa 🛱 Tar | efas ativas (5) | 📜 Carrint |
|---------------------------|------------|-----------------|-----------|
| Carrinho de compras       |            |                 |           |
| L 450 SUV (2009-2018)     |            |                 |           |
| ABCDEFGHIJ7654321         |            |                 | 3         |
|                           |            |                 |           |
| BOMBA DE ÁGUA             | - 1 +      | € 238,08 € 23   | 18,08     |
| 12500-ABC-005             |            |                 |           |
| TERMÓSTATO                | - 1 +      | € 305,00 € 30   | 5,00      |
| 12301-ABC-001             |            |                 |           |
| TUBO FLEXÍVEL DO RADIADOR | - 1 +      | €64,33 €6       | 4,33      |
| 12304-ABC-004             |            |                 |           |
| Subtotal                  |            | € 60            | 17,41     |
| IVA                       |            | €6              | 0,74      |
| Total                     |            | € 66            | B,15      |